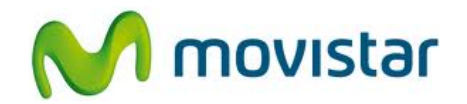

## Sony C1504 Xperia E

## Cómo configurar Internet o APN Movistar en celular Android (versión 4.1)

| Image: Contenidos   Contenidos   Contactos   Telefono   Mensajería   Image: Contactos   Ajustes   Image: Contactos   Play Store   Play Store   Facebook   Calendario | 1. Ir al menú principal y seleccionar <b>Ajustes</b> .                                                                                                    |
|----------------------------------------------------------------------------------------------------|----------------------------------------------------------------------------------------------------|
| APN<br>Movistar INTERNET<br>movistar.pe<br>movistar.pe                                                                                                    | <ol> <li>Realizar los siguientes pasos:</li> <li>Seleccionar Más</li> <li>Seleccionar Redes de celulares.</li> <li>Seleccionar Puntos de acceso.</li> <li>Activar el perfil movistar INTERNET.</li> <li>Ya puedes comenzar a navegar por<br/>Internet.</li> </ol> |

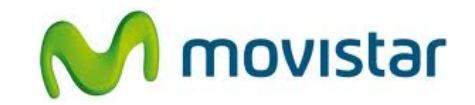

| Editar el punto de acceso Combre Movistar INTERNET APN movistar.pe Proxy No definido Puerto No definido Nombre de usuario movistar@datos Contraseña                                                                                                    | <ol> <li>Solo en el caso que el perfil movistar<br/>INTERNET haya sido eliminado o<br/>modificado, validar los siguientes datos:</li> <li>Nombre: movistar INTERNET<br/>APN: movistar.pe<br/>Proxy: No definido<br/>Puerto: No definido<br/>Nombre de usuario: movistar@datos<br/>Contraseña: movistar<br/>Servidor: No definido<br/>MMSC: No definido<br/>Proxy de MMS: No definido</li> </ol> |
|----------------------------------------------------------------------------------------------------|----------------------------------------------------------------------------------------------------|
| Image: Single image: Single image | <ul> <li>4. Deslizar la pantalla hacia arriba.</li> <li>Puerto MMS: No definido<br/>MCC: 716<br/>MNC: 06<br/>Tipo de autenticación: No definido<br/>Tipo de APN: default, supl<br/>Protocolo APN: IPv4<br/>Habilitar o inhabilitar: APN habilitado</li> <li>Presionar la tecla inferior de opciones y<br/>seleccionar Guardar.</li> </ul>                                                       |